## Batch Print Purchase Contracts and Settlement Contracts

Last Modified on 01/17/2025 8:07 am CST

This utility is found in Grain under the Operations menu.

| 🖳 Batch Print Purchase Contracts and Settlement Contracts |                         |                              |         |                                         |                   |  |
|-----------------------------------------------------------|-------------------------|------------------------------|---------|-----------------------------------------|-------------------|--|
| Select Location All                                       | Select                  | Date Established / Sett Date |         |                                         |                   |  |
|                                                           |                         | Start Date 12/05/20          |         | Contract Type                           | Contract Format   |  |
| Select Commodity All                                      | Select                  | Fad Data 12/05/20            | 1 1     | Purchase Contracts                      | ~                 |  |
| Select Customer All                                       | Select Class.           | End Date 12/03/20            | 2       | Settlement Contracts: Priced Later      | ~                 |  |
|                                                           |                         | Delivery Date Range          | 3       | Settlement Contracts: Installment Sale  | ~                 |  |
| Previously Printed All ~                                  |                         | Start Date 12/05/20          | 4       | Settlement Contracts: Deferred Payment  | ~                 |  |
|                                                           |                         |                              | 5       | Settlement Contracts: Warehouse Receipt | ~                 |  |
|                                                           |                         | End Date 12/05/20            | 6       | Settlement Contracts: Non-negotiable WR | ~                 |  |
|                                                           |                         | Seller Sizesture Data        | 7       | Settlement Contracts: Basis Fixed       | ~                 |  |
|                                                           |                         | 12/05/20                     | 8       | Settlement Contracts: Open Storage      | ~                 |  |
|                                                           |                         | Start Date 12/05/20          | 9       | Settlement Contracts: Futures Fixed     | ~                 |  |
|                                                           |                         | End Date 12/05/20            | 10      | Settlement Contracts: Hedged-to-Arrive  | ~                 |  |
|                                                           |                         |                              | 11      | Settlement Contracts: Grain Bank        | ~                 |  |
| Contract Status                                           | Purchase Contract Types | Settlement Contract Types    | 12      | Settlement Contracts: Minimum Priced    | <u>~</u>          |  |
|                                                           | All                     |                              | 13      | Settlement Contracts: Priced - Not Paid | ~                 |  |
| Open                                                      | Priced                  | Priced Later                 |         |                                         |                   |  |
| Closed                                                    | Priced Later            | Installment Sale             |         |                                         |                   |  |
|                                                           | Basis Fixed             | Deferred Payment             |         |                                         |                   |  |
| Seller Signature Status                                   | Futures Fixed           | Warehouse Receipt            |         |                                         |                   |  |
| All                                                       | Hedged-to-Arrive        | Non-negotiable WR            | Printe  | r v                                     |                   |  |
| Electronic                                                | Minimum Priced          | Basis Fixed                  |         |                                         |                   |  |
| Paper Signed                                              |                         | Open Storage                 | E       | xport to PDF                            |                   |  |
| Not Signed                                                |                         | Futures Fixed                | Ехро    | Export Path                             |                   |  |
|                                                           |                         | Hedged-to-Arrive             |         |                                         |                   |  |
|                                                           |                         | Grain Bank                   | Sort I  | Зу                                      | Load Set Save Set |  |
|                                                           |                         | Minimum Priced               | Colored | ontract Type                            |                   |  |
|                                                           |                         | Priced-Not Paid              | () Ci   | ustomer ID                              | OK Cancel         |  |
|                                                           |                         | Host and                     |         |                                         | Calloer           |  |
|                                                           |                         |                              |         |                                         |                   |  |

- Select Location Select the Location(s) in which contracts need to be printed. The default is All.
- Select Commodity Select the Commodity(ies) for which contracts need to be printed. The default is All.
- Select Customer Indicate the Customer(s) for whom contracts need to be printed. The default is All.
- Customer Classification Choose a Classification to filter Customers for whom contracts need to be printed.
- **Previously Printed** Select the printed status of the contracts to print. Options are *All*, *Yes*, or *No*. The default is *All*.
- **Contract Status** Indicate the contract status of the contracts to print. Options are *All*, *Open*, or *Closed*. The default is *Open*.
- Seller Signature Status Choose the type of seller's signature of the contracts to print. Options are All, Electronic, Paper Signed. or Not Signed. The default is All.
- Purchase Contract Types Select the Purchase Contract types to print. If no Purchase Contracts are to be printed, no checkboxes should be checked. The default is *All*.
- Settlement Contract Types Select the Settlement Contract types to print. If no Settlement Contracts are to be printed, no checkboxes should be checked. The default is *All*.
- Date Established/Sett Date Check if the contracts to be printed need to be filtered by the Purchase Contract date established or the Settlement Contract settlement date. Enter the applicable date range.

- **Delivery Date Range** Check if contracts to be printed need to be filtered by the Purchase Contract delivery date. Enter the applicable date range. When using this option, only Purchase Contracts will print.
- Seller Signature Date Check if contracts to be printed need to be filtered by the seller's signature date. Enter the applicable date range.
- **Contract Format Grid** Select a format from the drop-down to filter contracts to print by a specific format. Only formats used on a Purchase Contract or Settlement Contract will be available in the list.
- **Printer** To print the contracts, select a printer from the list.
- Export to PDF To save the contracts to a PDF to be printed later, select the path where the PDF should be saved.
- Sort By Choose to sort by *Contract Type* or *Customer ID*. Sorting by *Customer ID* will print all Customer contracts together.